# 如何連接 Alexa

以下將以 Amazon Echo 舉例

## 1. 在 弈碩智能 App 內完成產品連網配置

根據 App 內引導完成裝置聯網配置

注意:在 App 中配置將裝置名稱修改為 Alexa 易識別的名稱,一般為英文名例如" bedroom light"。

### 2. 配置 Amazon Echo 設備

如果您已經配置好了 Amazon Echo, 您可以跳過這一步,以下說明以 Android 客戶端為例。

● 請確保您的 Amazon Echo 設備已經通電、並且手機已經聯上 Wi-Fi 網路。

● 打開手機上的 Alexa App, 登錄成功後, 在 Home 頁面點擊左上角的選單, 選擇"Settings", 然後點擊 "Set Up a New Device"來設置 Amazon Echo 設備。

Devices

| SET UP A NEW DEVICE       |   |
|---------------------------|---|
| This Device               | > |
| VIZO's Echo Dot<br>Online | > |
| Alexa Preferences         |   |

●選擇您的 Amazon Echo 設備類型以及語言進行連網, 根據操作提示, 待藍色光環燈變成橘色, 再點擊" Continue "進入連接熱點。

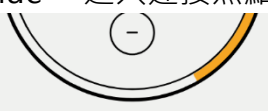

Plug your Echo Dot into a power outlet. After about a minute, when the light turns from blue to orange, tap Continue.

DON'T SEE THE ORANGE LIGHT RING?

| CONTINUE |  |
|----------|--|
|          |  |

●請將手動切換到 Wi-Fi 設置, 連接到 Amazon Echo 的熱點, 之後再返回 Alexa App 頁面, 此時已 連接成功, 再點擊" Continue "進入下一步。

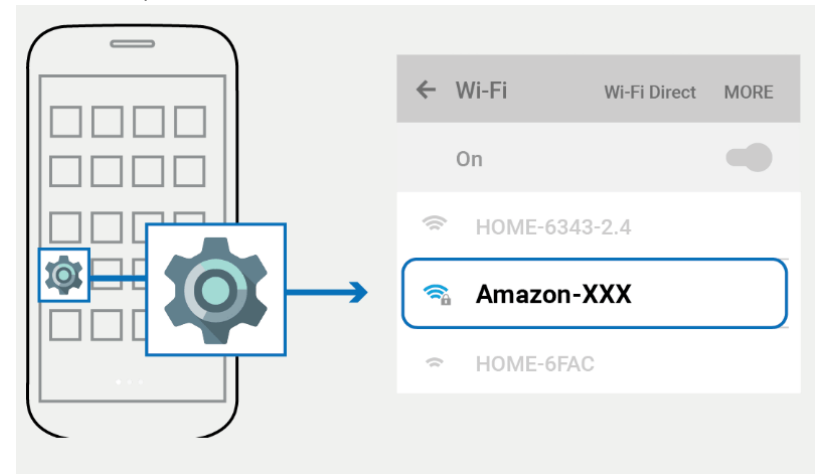

● 選一個 Wi-Fi 網路連接, Amazon Echo 會用幾分鐘時間嘗試連接網路。

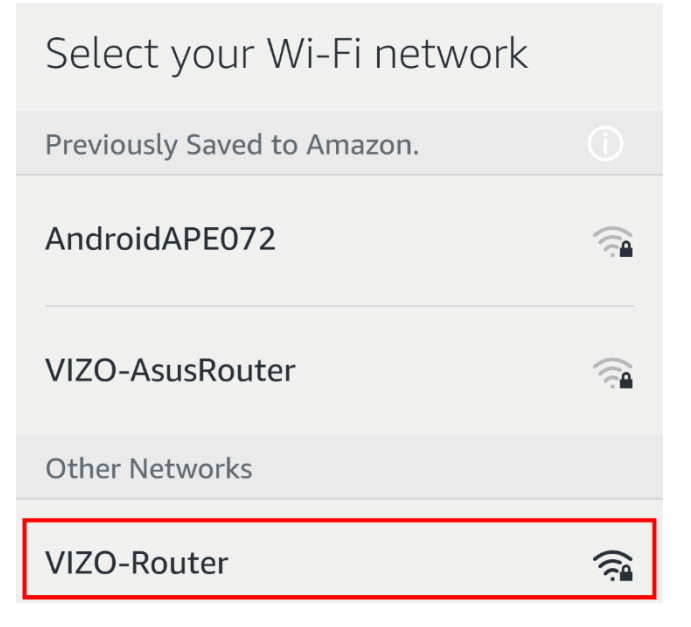

●網路連接成功後, 點擊" Continue", 此時會出現一個介紹短片, 短片播放結束後, 點 擊" Continue "跳轉到 Alexa 的 Home 頁面, 至此 Amazon Echo 的配網操作完成。

#### 3. 關鍵步驟 - 綁定 Skill

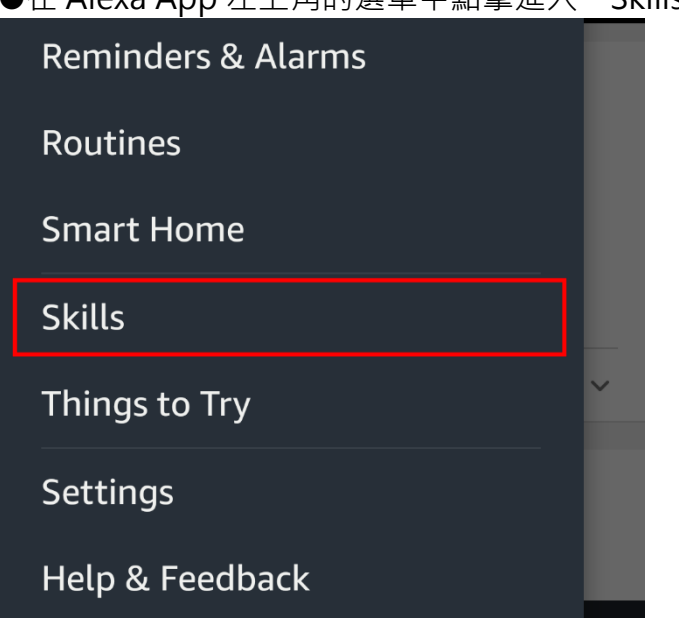

●在 Alexa App 左上角的選單中點擊進入" Skills"。

●然後搜尋找到" VIZO Smart "並點擊, 再點擊" Enable "來啟用 Skill。

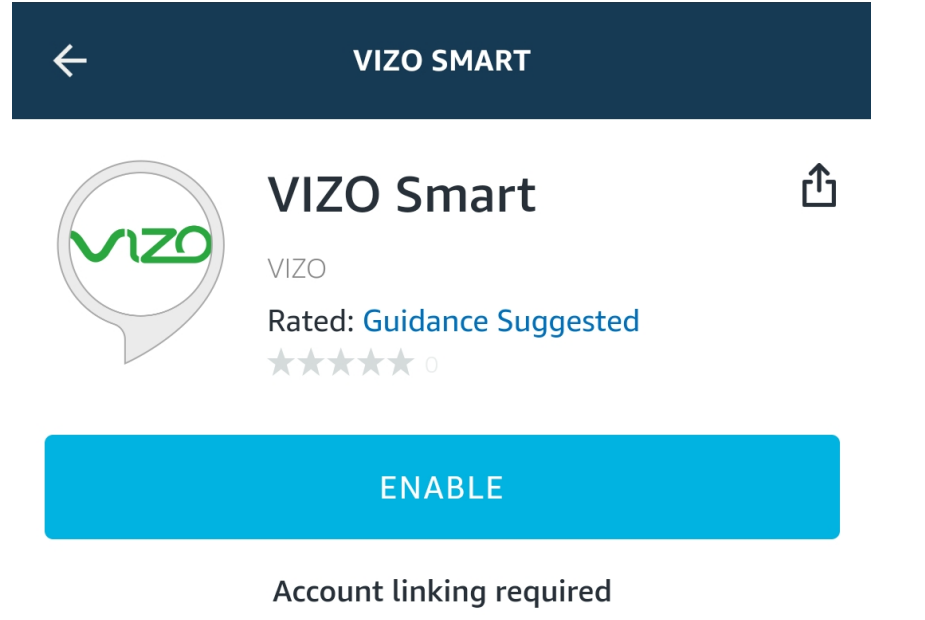

●進入後, 輸入弈碩智能 App 帳號密碼, 然後點擊" Link Now" 來綁定您的弈碩智能 App 帳號, 即可啟用 Skill, 開啟智能家居語音聲控之旅。

| > /1 | 70 |
|------|----|
|      |    |

| +886 🗸 09       |      |  |
|-----------------|------|--|
|                 | Ś    |  |
| Link Now        |      |  |
| Forgot Password | Help |  |

#### 常用控制詞語

通過語音控制設備,現在您可以使用 Echo 控制您的 VIZO 智能裝置了。您可以通過以下指令控制 您的裝置 (如 bedroom light):

Alexa, turn on/off bedroom light.

Alexa, set bedroom light to 70 percent.

Alexa, brighten/dim bedroom light.

Alexa, set bedroom light to red.